月額プラン クーポンの使い方

①月額プランに申し込む(2021.10現在 店頭または電話受付のみ)
②月額会員の登録アドレスへ、【クーポンコード付き】のメールが自動送信される。
③施設・日時・連絡先を入力し、「確認する」を押すと、クーポン入力画面が表示される。
④【クーポンコード付き】メールに記載された★クーポンコード★を入力し、「適用する」を押す。
⑤クーポンが適用されたことを確認できたら、「完了する」を選択して予約を確定する。

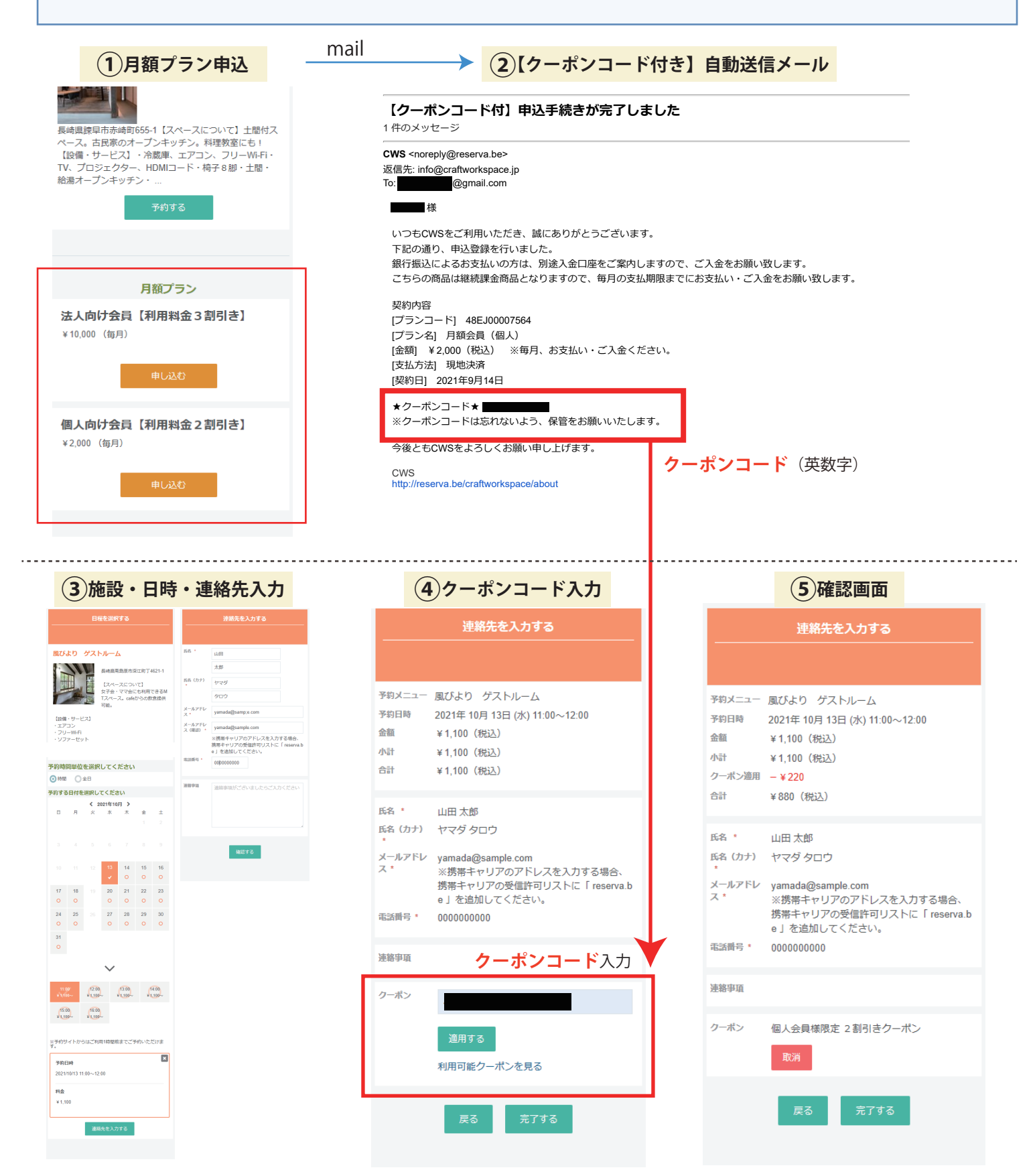